This document outlines how to handle the setup and process of employee's loan repayments.

**Scenario**: Employee John purchases either one item such as a toolbox or multiple items on a regular basis using the businesses account, John would then like to pay off the purchase/purchases by having his wages reduced by a set value each week/month.

## Setup Internal Accounts:

**Account 1**: Lists – Employees edit employee, Payroll tab under Deductions click in the next empty cell and choose Loan Repayments, next cell on the right click on the square button with three dots.

In the Payroll section of the chart of accounts click New and fill out form as per image below replacing John with your employee's name.

| 🕲 Account Deta                              | ils                          |        |            | ×  |
|---------------------------------------------|------------------------------|--------|------------|----|
| Account:<br>Account No.:<br>Sub-account of: | Johns Loan Account<br>(None) |        |            | •  |
| Type:<br>Current Balance                    | Other Current Asset          | •      | Inactive 🗖 |    |
| Cancel                                      |                              | Ledger |            | Ок |

Once filled out click OK, this will return you to the employee's payroll form then enter the amount to be deducted each week/month. Click OK to close and save changes.

| st Name Smith                                                                                                    |          | First Nam        | e John         |                 | Middle Initial      | E                             |                                   |
|----------------------------------------------------------------------------------------------------|----------|------------------|----------------|-----------------|---------------------|-------------------------------|-----------------------------------|
| Details                                                                                                    |          | Payro            | a j            | Banki           | ng & Super          | Ŷ                             | Comments                          |
| Payments                                                                                                    |          |                  |                |                 |                     | Totals                        |                                   |
| Type<br>Weekly base pay                                                                                                    | Tax<br>V | Super            | Quantity<br>38 | Rate<br>\$26.50 | Total<br>\$1,007.00 | Gross<br>Tax<br>Other         | \$1,007.00<br>\$164.00<br>\$60.00 |
|                                                                                                    |          |                  |                |                 |                     | Net<br>Super<br>Super         | \$783.00<br>@ 10 %<br>\$100.70    |
| Deductions                                                                                                    |          | Account          |                |                 | Quantity            | Data                          | Total                             |
| Employer super contribution                                                                                                    |          | Johns Al         | /P Super       |                 | Quantity            | Rate                          | \$100.70                          |
| Income tax                                                                                                    |          | PAYG Withholding |                |                 |                     |                               | \$164.00                          |
| Other deduction                                                                                                    |          | John Help Debt   |                |                 |                     | \$10.00                       |                                   |
| Loan repayments                                                                                                    |          | Johns Lo         | an Account     |                 |                     |                               | \$50.00                           |
| Nages Account Wages                                                                                                    |          |                  | 1              | Sick Pay        |                     | Holiday                       | Pay                               |
| wages Account     wages     10     days per year     20     days per year       Payment frequency     Weekly     9.027     days accrued     26.056     days accrued |          |                  |                |                 |                     | days per year<br>days accrued |                                   |
| Hourly Rate for Labour Allocated                                                                                                    |          | \$0.00           |                | Rostered        | Days Off            | Long Se                       | rvice Leave                       |
| Entitlement units days                                                                                                    | -        |                  |                | 0               | days per year       | 0                             | days per year                     |
| Cost per day \$0.00                                                                                                    |          |                  | Log            | 0.000           | days accrued        | 0.000                         | days accrued                      |
| <b>a</b> 1                                                                                                    |          |                  |                |                 |                     |                               |                                   |

Account 2: Clients – New in the client form fill out the employee's details, suggest minimum to be Surname – Christian name – Address & Email.

| 🕲 Client Form                                                       | ×                                   |
|---------------------------------------------------------------------|-------------------------------------|
| Client Smith Private Busin                                          | ess Parent                          |
| Contact Details Profile History Tasks                               | Comments Referrals Drivers          |
| Title First Name John                                               | Address Billing Address             |
| Contact Salutation                                                  | 123 Harry Street                    |
| ABN                                                                 |                                     |
| Ph (Work) Ph (Home)                                                 | Suburb Hamilton Hill                |
| Mobile                                                              | State/City WA                       |
| -                                                                   | PostCode/Province 6163              |
| Fax  <br>Email js@ozemail.com.au                                    | 🗆 Use Parent Address 📃              |
|                                                                     | Inactive D Opt-out of all marketing |
|                                                                     |                                     |
| Image: Cancel     Image: Cancel     Image: Cancel     Image: Cancel | Q<br>Search OK                      |

Click on Profile tab and enter trading terms IE (Suggestion) 30 Days with \$500.00 credit limit.

| Contact Details Profile                            | History Tasks                                                                                    | Comments                                                                      | Referra                                        | ls                                     | Drivers              |
|----------------------------------------------------|--------------------------------------------------------------------------------------------------|-------------------------------------------------------------------------------|------------------------------------------------|----------------------------------------|----------------------|
| Account C31 ( Category  Preferred payment type     | Charge Account  Blocked  Account Keeping Fee                                                     | Pricing Profile<br>Fixed Price Services<br>Mechanical Services<br>Labour      | Standard<br>(*<br>(*                           | Wholesale<br>C<br>C                    | Trade<br>C<br>C<br>C |
| Discount<br>None.<br>Set discount                  | Payment       Terms     30 days       Credit Limit     \$500.00       Cheque Authorisation     □ | Parts Parts Prompt for order nur How did this client Recommended Yellow Pages | r when cl<br>hear of us ☐ Just part ☐ Newspart | C<br>losing job<br>s?<br>ssing<br>aper | C<br>Radio<br>TV     |
| Loyalty Programme<br>Triggered:<br>Points to date: | Balance<br>Current: \$50.00<br>Sales YTD: \$100.00                                               | Direct Mail     Facebook Other                                                | ☐ Internet                                     |                                        | Google               |

Click OK to close and Save changes.

As the employee purchases items, process them as per normal through purchasing either as a Buy-In or an Inventory item.

## Processing Employee's purchases on a monthly basis.

**Process 1**: Invoices – Charged Invoice – choose employee this will open an empty charged invoice, click OK to save this will place the charged invoice in to Sales as an ongoing invoice you can also access this invoice in the diary week view, bottom right hand corner under Open Invoices.

As the employee either purchases items or takes items out of inventory (*Stock*) you can then add them to the charged invoice.

**Process 2:** Payroll, process your employee's pays as per normal, this will add the loan repayment deduction to the Loan Repayment account in the chart of accounts.

**Process 3**: At the end of the month close the employees charged invoice this will then show an outstanding amount in Sales.

**Process 4**: Admin – Journal Entry, fill out journal as per the image below replacing your employee's name and monthly payroll deducted value.

| 🕲 Journal Entry                                                                                      |            |                     |                 | <b>—</b> |
|----------------------------------------------------------------------------------------------------|------------|---------------------|-----------------|----------|
| Date         15/1/22         Ref. <new>         Memo           Recurring          Next        </new> |            |                     |                 |          |
| Account                                                                                              | Name       | Debit               | Credit Tax Code | T ax Amt |
| Johns Loan Account                                                                                   |            | \$200.00            |                 |          |
| Accounts Receivable                                                                                  | John Smith |                     | \$200.00        |          |
|                                                                                                    |            |                     |                 |          |
|                                                                                                    |            |                     |                 |          |
|                                                                                                    |            | Unallocated amount: | \$0.00          |          |
| Cancel Everse                                                                                        | Ţ          | Delete              | •               | ок 🔶     |

Click OK to close and save changes.

**Process 5**: Activities – Receive Payment, fill out payment form in order below.

- 1. Client = Employee Name.
- 2. Amount = Payroll deduction amount.
- 3. Media = Unapplied credits.
- 4. Tick Journal entry first.
- 5. Tick invoice if multiple invoices tick oldest first until journal value is used up.

## **Employee Loan Repayment**

| Payment Rece    | ipt Form              |          |                       |         |              |                     |           |              | <b>—</b> ×  |  |
|-----------------|-----------------------|----------|-----------------------|---------|--------------|---------------------|-----------|--------------|-------------|--|
| Client D        | etails —              |          |                       |         | Payment Deta | ails                |           |              |             |  |
| Client          | t John Smith          |          |                       | Amount  |              | \$0.00              |           | Date 15/1/22 |             |  |
|                 | Include subaccounts   |          | Include subaccounts   |         | Media        | Unapplied credits 💌 |           |              |             |  |
|                 | Paument Terms 30 days |          | Payment Terms 30 days |         |              | ,                   | _         |              |             |  |
|                 | Current Bala          | nce      | \$200.00              |         |              |                     |           |              |             |  |
|                 | Unallocated           |          | ¢0.00                 |         |              |                     |           |              |             |  |
|                 | Unallocateu           |          | J\$0.00               |         | Account      |                     |           |              |             |  |
|                 |                       |          |                       |         | Record       |                     |           |              |             |  |
| - Raumont Allor | estion —              |          |                       |         |              |                     |           |              |             |  |
| Date            | Inv#                  | Client/C | ompany                |         |              | Value               | Paid      | Balance      | Payment     |  |
| 15/1/22         | 84                    | Smith    | ompany                |         |              | \$400.00            | \$200.00  | \$200.00     | \$200.00    |  |
| 15/1/22         | Journal 19            | Smith    |                       |         |              | -\$200.00           | -\$200.00 | \$0.00       | -\$200.00 💌 |  |
|                 |                       |          |                       |         |              |                     |           |              |             |  |
| Allocate        | ed                    | \$0.00   | Remainder             | \$      | 0.00         |                     | Auto App  | ly           | Reset       |  |
| Cancel          |                       | Paym     | ents                  | Receipt | Email        |                     |           | •            | ⊘<br>ок     |  |

Click OK to close and save changes.

Repeat processes 1 through 5 on a monthly basis.